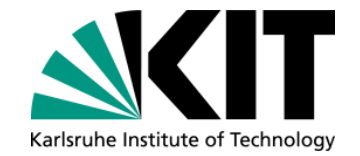

## Anmeldung für die mündliche IPP-Prüfung

1. Schritt:

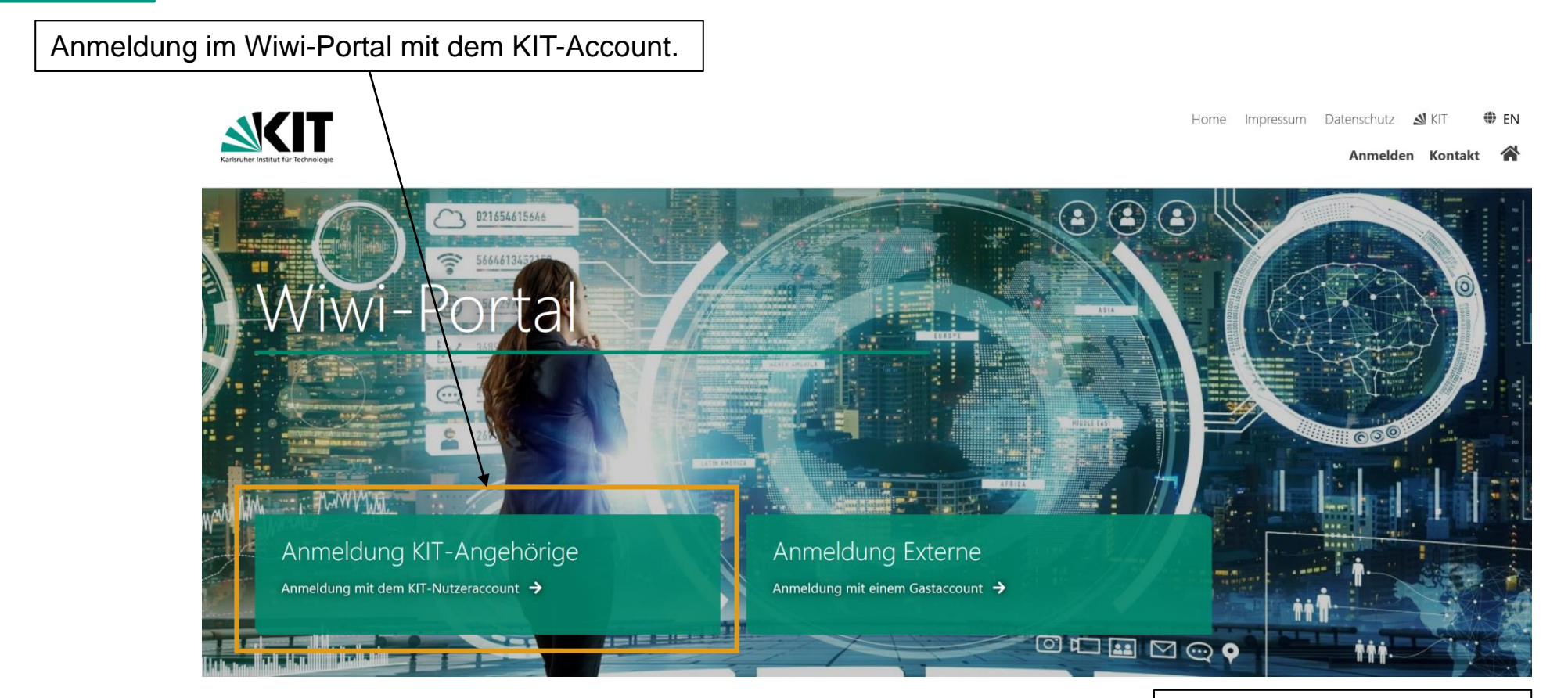

https://portal.wiwi.kit.edu/

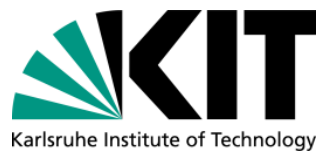

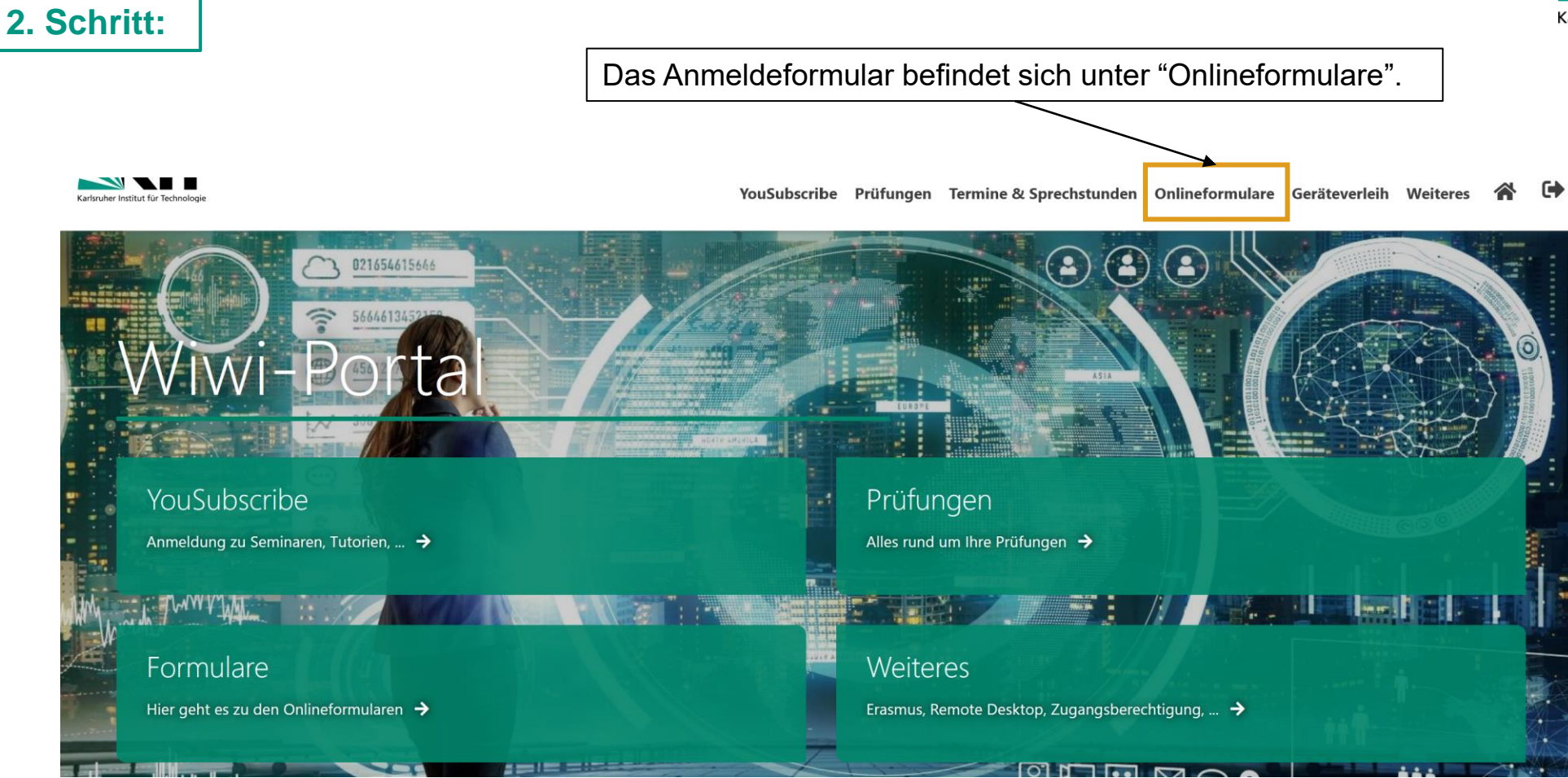

3. Schritt:

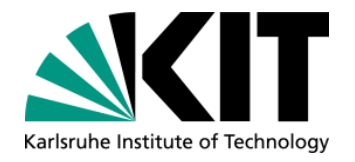

| Auf der Seite "Angebot" befinden sich alle öffentlichen Formulare. | Startseite > Onlineformulare                                                                                                    |                                                                                        |                      |
|--------------------------------------------------------------------|----------------------------------------------------------------------------------------------------|----------------------------------------------------------------------------------------|----------------------|
|                                                                    | Öffentliche Formulare                                                                                                    |                                                                                        |                      |
|                                                                    |                                                                                                    | Alle                                                                                   |                      |
|                                                                    | Show 20 × entries                                                                                                    | Search:                                                                                |                      |
|                                                                    |                                                                                                    |                                                                                        |                      |
|                                                                    | Formular                                                                                                    | Fakultät                                                                               | Veröffentlicht<br>am |
|                                                                    | Antrag Learning Agreement am IBU / LS Prof. Wouters                                                                                                    | Wirtschaftswissenschaften                                                              | 24.07.2018           |
|                                                                    | Antrag Learning Agreement am IBU / LS Prof. Lindstädt                                                                                                    | Wirtschaftswissenschaften                                                              | 10.02.2020           |
|                                                                    | Antrag Vorabanerkennung von Auslandsstudienleistungen h-lab (Prof.<br>Mädche)                                                                            | Wirtschaftswissenschaften                                                              | 24.02.2022           |
|                                                                    | Auslandsanerkennung - Entechnon (Prof. Terzidis)                                                                                                    | Wirtschaftswissenschaften                                                              | 13.09.2019           |
|                                                                    | Bescheinigung botanische Exkursionen                                                                                                    | Chemie und Biowissenschaften                                                           | 03.02.2019           |
|                                                                    | Bescheinigung zoologische Exkursionen                                                                                                    | Chemie und Biowissenschaften                                                           | 30.04.2019           |
|                                                                    | Bewerbung Abschlussarbeit - AIFB Forschungsgruppe Professor<br>Oberweis                                                                                  | Wirtschaftswissenschaften                                                              | 10.06.2020           |
|                                                                    | Bewerbung Mastermodul "Strategie und Management: Fortgeschrittene<br>Themen"                                                                             | Wirtschaftswissenschaften                                                              | 12.02.2020           |
|                                                                    | Botanik Bescheinigung Geländepraktikum                                                                                                    | Chemie und Biowissenschaften                                                           | 26.02.2019           |
|                                                                    | Einverständniserklärung bei mündlichen Prüfungen (WIWI)                                                                                                  | Wirtschaftswissenschaften                                                              | 28.04.2020           |
| Sucha nach falgandam Earmular:                                     | Evaluation der Booster-Tutorien des Instituts AIFB (Crashkurs)                                                                                           |                                                                                        | 30.11.2022           |
| Suche hach loigendem Formular.                                     | Formularfelder - Referenz                                                                                                    | Wirtschaftswissenschaften                                                              | 13.09.2018           |
|                                                                    | Interne Bewerbung CZS Durchbrüche                                                                                                    |                                                                                        | 08.11.2022           |
| ······                                                             | Mitgliedsantrag KITHealthTech                                                                                                    | Chemie und Biowissenschaften,<br>Elektrotechnik und Informationstechnik,<br>Informatik | 17.11.2023           |
|                                                                    | Pilotphan Tool Abschlussarbeiten                                                                                                    |                                                                                        | 11.03.2019           |
| Terminvereinbarung zur mündlichen Prüfung                          | Raumreservierung Wiwi-Poolräume                                                                                                    | Wirtschaftswissenschaften                                                              | 10.06.2021           |
|                                                                    | Request for Approval of an Extracurricular Course and Exam (for<br>temporary WIWI-students)                                                              | Chemie und Biowissenschaften,<br>Wirtschaftswissenschaften                             | 28.04.2022           |
|                                                                    | Sammelanerkennung (nach KIT-internem Stattengangswechsel zur<br>Anerkennung identischer und gleichwertiger Leistingen ohne<br>Prüferbegutachtung) [WIWI] | Wirtschaftswissenschaften                                                              | 26.11.2021           |
|                                                                    | rechnische nicenomik 5 + riogen                                                                                                    | maschinchbaa                                                                           | 13.10.2023           |
|                                                                    | Terminvereinbarung zur mündlichen Prüfung am wbk                                                                                                    | Maschinenbau                                                                           | 30.04.2020           |
|                                                                    | Showing 21 to 40 of 45 entries                                                                                                    | Previous                                                                               | 1 2 3 N xt           |

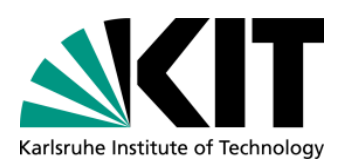

| 4. Schritt:                                                  | Informationen z                | ur mündlichen Prüfung am wbk             | Persönliche Daten zur Terminvereinbarung |
|--------------------------------------------------------------|--------------------------------|------------------------------------------|------------------------------------------|
| Gewünschtes Prüfungsfach,<br>Fakultät und Versuch ausfüllen. | Gewünschtes<br>Prüfungsfach* ⑦ | Bitte Prüfungsfach auswählen             | n 🗸                                      |
|                                                              | Fakultät*                      | Bitte Fakultät auswählen 🗸 🗸 🗸 🗸         |                                          |
|                                                              | Vorname                        |                                          |                                          |
|                                                              | Nachname                       |                                          |                                          |
|                                                              | Matrikelnummer                 |                                          |                                          |
|                                                              | E-Mail                         |                                          |                                          |
|                                                              | Studiengang                    |                                          |                                          |
|                                                              | Versuch*                       | 🔘 1. Mündliche Prüfung                   |                                          |
| 5 Sobritte                                                   | *                              | O 2. Mündliche Prüfung                   |                                          |
| 5. Schritt:                                                  |                                | O Mündliche Nachprüfung (Driter in 1998) | rittversuch)                             |
| Formular absenden.                                           | Gromular zwischenspeichern     |                                          |                                          |

## Terminvereinbarung zur mündlichen Prüfung am wbk